# RONA

# Guide du portail Oracle Cloud des fournisseurs

Ce guide explique comment consulter les factures et les paiements sur le portail Oracle Cloud des fournisseurs RONA.

Uniquement applicable aux fournisseurs de biens et services non destinés à la revente qui ont obtenu l'accès.

# Contenu

| Demander accès au portail | . 1 |
|---------------------------|-----|
| Connexion                 | .1  |
| Voir les factures         | . 2 |
| Voir les paiements        | . 4 |

Dernière mise à jour: 2-févr.-2024

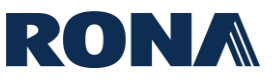

#### Demander accès au portail

Pour demander accès au portail des fournisseurs, écrivez à l'adresse <u>AP\_PMT@rona.ca</u> et fournissez les renseignements suivants :

- Nom du fournisseur
- Emplacement du fournisseur et adresse postale
- Nom de l'utilisateur
- Adresse courriel de l'utilisateur
- Numéro de téléphone

## Connexion

Accédez à l'<u>URL du portail Oracle Cloud des fournisseurs RONA</u>, entrez votre ID utilisateur et mot de passe, choisissez votre langue et cliquez sur Connexion.

| Connexion<br>Oracle Applications Cl   | oud |
|---------------------------------------|-----|
| ID utilisateur                        |     |
| ID utilisateur                        |     |
| Mot de passe                          |     |
| Mot de passe                          |     |
| Vous avez oublié votre mot de passe?  |     |
| Connexion                             |     |
| Sélectionner une langue               |     |
| Canadian French - français canadien 🗸 |     |

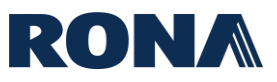

### **Voir les factures**

1. À partir de la page d'accueil, cliquez sur le « Portail fournisseur ».

| ORACLE |                                   | Û | KI |
|--------|-----------------------------------|---|----|
|        | Bonsoir Karim Dadoun              |   |    |
|        | Portail fournisseur Outils Autres |   |    |
|        | Applications                      |   |    |
|        | Portail fournisseur +             |   |    |

#### **2.** Cliquez sur « Voir les factures ».

| Portail fournisseur                     |
|-----------------------------------------|
| Rechercher Factures Numéro de facture V |
| Tâches                                  |
| Factures et paiements                   |
| Voir les factures                       |
| Voir les paiements                      |
| Profil de la société                    |
| Voir le profil                          |

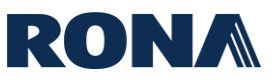

**3.** Vous arriverez sur la page d'accueil de « Voir les factures ». Entrez au moins un critère de recherche requis et cliquez sur « Rechercher » - les factures apparaîtront en bas de l'écran.

**Pour voir toutes vos factures,** entrez votre nom de fournisseur dans le champ « Fournisseur » et cliquez sur « Rechercher ».

| Voir les factures         |                    |                 |                 |             |                       |                           |                |                         |                      |  |
|---------------------------|--------------------|-----------------|-----------------|-------------|-----------------------|---------------------------|----------------|-------------------------|----------------------|--|
| A Rechercher              |                    |                 |                 |             | F                     | Recherche <u>a</u> vancée | Recherche enre | gistrée Tout            | es les factures 🗸    |  |
|                           |                    |                 |                 |             |                       |                           | ** Au m        | ioins un éléme          | ent est obligatoire. |  |
| ** Numéro de fa           | cture              |                 |                 |             | Avis de cor           | nsommation                |                |                         |                      |  |
| ** Fournis                | seur A&A PROPANE   |                 | •               |             | Statut                | de la facture             | ,              | ~                       |                      |  |
| Lieu de fournis           | seur               |                 | •               |             | Statut                | de paiement               | ~              |                         |                      |  |
| ** Bon de comm            | ande               |                 |                 |             | Numéro                | de paiement               |                |                         |                      |  |
|                           |                    |                 |                 |             |                       |                           | Rechercher     | Réinitialiser           | Enregistrer          |  |
| Resultats de la recherche |                    |                 |                 |             |                       |                           |                |                         |                      |  |
| Voir 👻 🎵 🛒 Détacher       |                    |                 |                 |             |                       |                           |                |                         |                      |  |
| Numéro de facture         | Date de la facture | Туре            | Bon de commande | Fournisseur | Lieu de<br>fournisseu | r Montant                 | mpayé M        | ontant de la<br>facture | Statut de la f       |  |
| testPPRCADEFT             | 2023-11-09         | Standard        |                 | A&A PROPANE | OLIVER - C            | AD 0.                     | 00 CAD         | 114.98 CAD              | Approuvée            |  |
| TEST-P2T                  | 2023-11-02         | Standard        |                 | A&A PROPANE | OLIVER - C            | AD 0.                     | 00 CAD         | 114.98 CAD              | Approuvée            |  |
| 123                       | 2023-10-23         | Standard        | PO11179         | A&A PROPANE | OLIVER - C            | AD                        | CAD            | 0.00 CAD                | Incomplète           |  |
| 13412                     | 2023-10-23         | Demande de fact |                 | A&A PROPANE | OLIVER - C            | AD                        | CAD            | 0.00 CAD                | Incomplète           |  |
| KD23101148                | 2023-10-23         | Standard        |                 | A&A PROPANE | OLIVER - C            | AD 1,149                  | 75 CAD         | 1,149.75 CAD            | En attente           |  |
| KD23101241                | 2023-10-23         | Demande de fact |                 | A&A PROPANE | OLIVER - C            | AD 1,149.                 | 75 CAD         | 1,149.75 CAD            | En attente d'im      |  |
| KD23101304                | 2023-10-23         | Standard        |                 | A&A PROPANE | OLIVER - C            | AD 1,149.                 | 75 CAD         | 1,149.75 CAD            | En attente           |  |
| KD23101402                | 2023-10-23         | Standard        |                 | A&A PROPANE | OLIVER - C            | AD 0.                     | 00 CAD         | 1,149.75 CAD            | Approuvée            |  |
|                           |                    |                 | 504470          |             | 0111/50 0             |                           | 00.040         |                         |                      |  |

Les résultats de la recherche afficheront vos factures, chacune listée avec le **bon de commande (PO)** (si applicable), le **montant impayé**, le **statut** et le **numéro de paiement** associé.

#### **DESCRIPTION DES STATUTS DE FACTURE:**

| Incomplète: | La facture est en train d'être importée dans le système.                             |
|-------------|--------------------------------------------------------------------------------------|
| En attente: | La facture a été importée dans le système et elle est sous investigation.            |
| Approuvée:  | La facture a été importée dans le système et elle a été validée. Prête à être payée. |

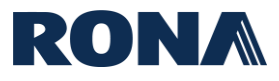

#### Voir les paiements

1. À partir de la page d'accueil, cliquez sur le « Portail fournisseur ».

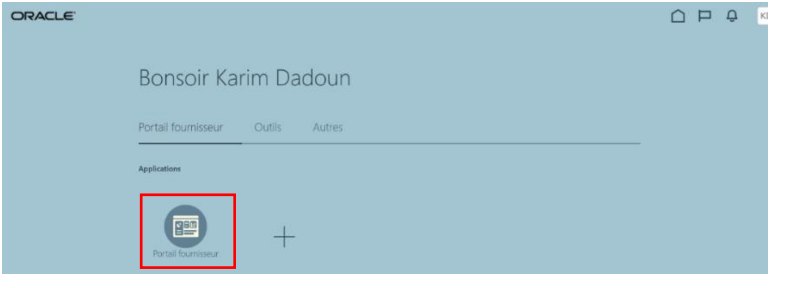

#### 2. Cliquez sur « Voir les paiements ».

| Portail fournisseur                       |
|-------------------------------------------|
| Rechercher Factures V Numéro de facture V |
| Tâches                                    |
| Factures et paiements                     |
| Voir les factures                         |
| Voir les palements                        |
| Profil de la société                      |
| Voir le profil                            |

**3.** Vous arriverez sur la page d'accueil de « Voir les paiements ». Entrez au moins un critère de recherche requis et cliquez sur « Rechercher », vos paiements apparaîtront en bas de l'écran.

**Pour voir tous vos paiements,** entrez votre nom de fournisseur dans le champ « Fournisseur » et cliquez sur « Rechercher ».

| Voir les pai       | ements           |                             |                      |             |                        |                     |                           |                       | Terminer                        |
|--------------------|------------------|-----------------------------|----------------------|-------------|------------------------|---------------------|---------------------------|-----------------------|---------------------------------|
| A Rechercl         | ner              |                             |                      |             |                        |                     | Recherche <u>a</u> vancée | Recherche enregistrée | Tous les paiements $\checkmark$ |
|                    |                  |                             |                      |             |                        |                     |                           | ** Au moins un        | élément est obligatoire.        |
|                    | ** Numér         | o de paiement               |                      |             |                        | ** Fournisseur      | A&A PROPANE               | •                     |                                 |
|                    | Statu            | ut de paiement              | ~                    |             | L                      | leu de fournisseur. |                           | •                     |                                 |
|                    | Montar           | nt du paiement              |                      |             |                        | Date de paiement    | aaaa-mm-jj                | 1<br>I<br>I           |                                 |
|                    |                  |                             |                      |             |                        |                     |                           | Rechercher Réinitia   | aliser Enregistrer              |
| Résultats de la    | a recherche      |                             |                      |             |                        |                     |                           |                       |                                 |
| Voir –             | TE Bátashar      |                             |                      |             |                        |                     |                           |                       |                                 |
| Numéro de paiement | Date de paiement | Type de paiement            | Numéro de<br>facture | Fournisseur | Lieu de<br>fournisseur | Montant du paier    | ment Statut de paiement   | Compte de vers        | ement                           |
| 300430             | 2023-11-23       | Demande de traitement de pa | Multiple             | A&A PROPANE | OLIVER - CAD           | 5,710.21            | CAD Négociable            | XXXXXXXX9228          |                                 |
| 300419             | 2023-11-20       | Demande de traitement de pa | Multiple             | A&A PROPANE | OLIVER - CAD           | 5,577.99            | CAD Annulé                | XXXXXXXX9228          |                                 |
| 300400             | 2023-11-14       | Demande de traitement de pa | Multiple             | A&A PROPANE | OLIVER - CAD           | 5,710.21            | CAD Annulé                | XXXXXXXX9228          |                                 |
| 300380             | 2023-11-09       | Demande de traitement de pa | testPPRCADEFT        | A&A PROPANE | OLIVER - CAD           | 114.98              | CAD Négociable            | XXXXXXXX9228          |                                 |
| 300379             | 2023-11-02       | Demande de traitement de pa | TEST-P2T             | A&A PROPANE | OLIVER - CAD           | 114.98              | CAD Négociable            | XXXXXXXX9228          |                                 |
| 300377             | 2023-10-23       | Demande de traitement de pa | TEST_1039_CA         | A&A PROPANE | OLIVER - CAD           | 114.98              | CAD Négociable            | XXXXXXXX9228          |                                 |

Les résultats de la recherche afficheront vos paiements, chacun listé avec la **facture associée**, le **montant**, le **statut** et le **compte de versement**.